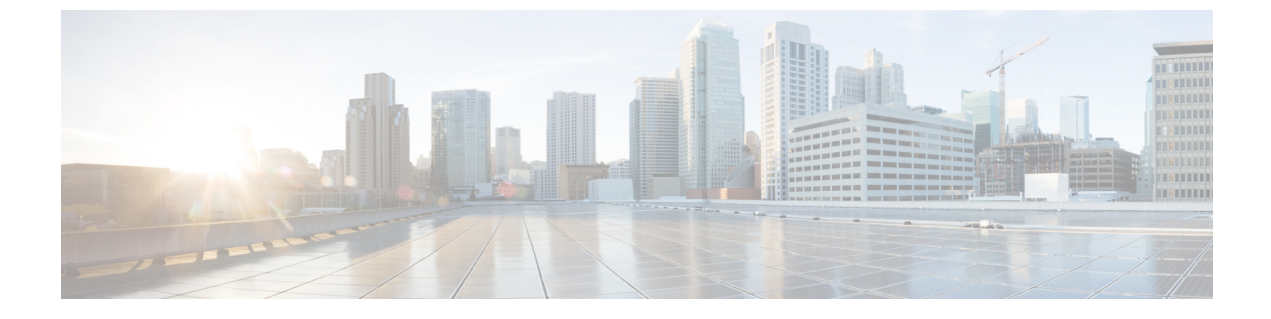

# 電話システムのモニタリング

- Cisco IP 電話のステータス (1 ページ)
- Cisco IP 電話の Web ページ (20 ページ)
- •XML での電話からの情報要求 (42ページ)

# Cisco IP 電話のステータス

このセクションでは、Cisco IP 電話 8800 シリーズでモデル情報、ステータス メッセージ、およびネットワーク統計を表示する方法について説明します。

- •[モデル情報(Model Information)]:電話機のハードウェアとソフトウェアに関する情報 を表示します。
- •[ステータス(Status)]メニュー:ステータスメッセージ、ネットワーク統計、および現 在のコールに関する統計を表示する画面にアクセスできます。

これらの画面に表示される情報は、電話機の操作のモニタやトラブルシューティングに役立て ることができます。

また、これらの情報の大半およびその他の関連情報は、電話機の Web ページからリモートで 取得することもできます。

トラブルシューティングの詳細については、トラブルシューティングを参照してください。

## [電話の情報(Phone Information)] ウィンドウの表示

[モデル情報(Model Information)] 画面を表示するには、次の手順を実行します。

手順

ステップ1 アプリケーション 🗭 を押します。

ステップ2 [電話の情報]を選択します

ユーザがセキュアまたは認証済みのサーバに接続している場合、サーバオプションの右側にある[電話の情報(Phone Information)] 画面に、対応するアイコン(錠前または証明書マーク) が表示されます。ユーザがセキュアまたは認証済みのサーバに接続していない場合、アイコン は表示されません。

ステップ3 [モデル情報 (Model Information)] 画面を終了するには、[終了 (Exit)]を押します。

### [電話機情報(Phone Information)]のフィールド

次の表で電話機情報の設定について説明します。

| 表 1:[電話機情報 | (Phone Information) | ]の設定 |
|------------|---------------------|------|
|------------|---------------------|------|

| オプション                        | 説明                                                                                                    |
|------------------------------|----------------------------------------------------------------------------------------------------|
| モデル番号                        | 電話機のモデル番号。                                                                                                    |
| IPv4 アドレス                    | 電話機の IP アドレス。                                                                                                    |
| ホスト名                         | 電話機のホスト名。                                                                                                    |
| アクティブ ロード<br>(Active Load)   | 現在、電話機にインストールされているファームウェアの<br>バージョン。 ユーザは、[詳細(Details)]を押して詳細を確<br>認できます。                                                                                                    |
| 非アクティブロード<br>(Inactive Load) | [非アクティブロード (Inactive Load)]は、ダウンロードの<br>進行中のみ表示されます。 ダウンロードアイコン、および<br>「[アップグレード中 (Upgrade in Progress)]」または「[アッ<br>プグレードに失敗しました (Upgrade Failed)]」という状態<br>も表示されます。 ユーザがアップグレード中に [詳細<br>(Details)]を押すと、ダウンロードファイル名とコンポー<br>ネントがリストされます。 |
|                              | 新しいファームウェアイメージは、保守ウィンドウより先に<br>ダウンロードするよう設定できます。この場合、すべての電<br>話機でファームウェアがダウンロードされるまで待たずに、<br>非アクティブステータスに対する既存ロードのリセットか<br>ら、新しいロードのインストールへと急速に切り替えられま<br>す。                                                                              |
|                              | ダウンロードが完了したときに、アイコンは完了ステータス<br>を示すように変更され、ダウンロードの成功に対してチェッ<br>クマークが表示され、ダウンロードの失敗に対して「X」が<br>表示されます。可能な場合は、残りのロードのダウンロード<br>が継続されます。                                                                                                    |
| 前回のアップグレー<br>ド(Last Upgrade) | 前回ファームウェアをアップグレードした日付。                                                                                                    |

| オプション                         | 説明                    |
|-------------------------------|-----------------------|
| アクティブ サーバ<br>(Active server)  | 電話機が登録されているサーバのドメイン名。 |
| スタンバイサーバ<br>(Stand-by Server) | スタンバイ サーバのドメイン名。      |

# [ステータス(Status)] メニューの表示

[ステータス(Status)]メニューには次のオプションが含まれます。これらは電話機とその動作に関する情報を示します。

- •[ステータスメッセージ(Status Messages)]:[ステータスメッセージ(Status Messages)] 画面を表示します。ここには、重要なシステムメッセージのログが示されます。
- •[イーサネット統計(Ethernet Statistics)]:[イーサネット統計(Ethernet Statistics)]画面を 表示します。ここには、イーサネットトラフィック統計が表示されます。
- [ワイヤレス統計(Wireless Statistics)]:[ワイヤレス統計(Wireless Statistics)]画面が表示されます(該当する場合)。
- ・[コール統計(Call Statistics)]:現在のコールのカウンタおよび統計を表示します。
- [現在のアクセスポイント (Current Access Point)]: [現在のアクセスポイント (Current Access Point)] 画面が表示されます (該当する場合)
- [ステータス (Status)]メニューを表示するには、次の手順を実行します。

#### 手順

- ステップ1 [ステータス] メニューを表示するには、[アプリケーション] <sup>●</sup> を押します。
- ステップ2 [管理者設定(Admin Settings)]>[ステータス(Status)]を選択します。
- ステップ3 [ステータス (Status)]メニューを終了するには、[終了 (Exit)]を押します。

### [ステータス メッセージ (Status Messages)] ウィンドウの表示

[ステータスメッセージ(Status Messages)] 画面には、電話機が最近生成したステータスメッ セージが 30 件表示されます。 この画面には、電話機が起動を完了していない場合でも、いつ でもアクセスできます。

#### 手順

**ステップ1** アプリケーション 🙆 を押します。

- ステップ2 [管理者設定 (Admin Settings)]>[ステータス (Status)]>[ステータスメッセージ (Status Messages)]を選択します。
- ステップ3 現在のステータス メッセージを削除するには、[クリア (Clear)]を押します。
- ステップ4 [ステータスメッセージ (Status Messages)] 画面を終了するには、[終了 (Exit)]を押します。

#### ステータス メッセージのフィールド

次の表に、電話機の[ステータスメッセージ(Status Messages)] 画面に表示されるステータス メッセージを示します。

#### 表 2: Cisco Unified IP 電話のステータス メッセージ

| メッセージ                                                                         | 説明                                                                                      | 考えられる状況と対処方法                                                                                              |
|-------------------------------------------------------------------------------|-----------------------------------------------------------------------------------------|----------------------------------------------------------------------------------------------------|
| CFG TFTP サイズエラー(CFG TFTP Size<br>Error)                                       | 電話機のファイル システムに対して、設定ファイ<br>ルのサイズが大きすぎます。                                                | 電話機の電源をオフ/オンにし                                                                                            |
| チェックサム エラー(Checksum Error)                                                    | ダウンロードしたソフトウェア ファイルが破損し<br>ています。                                                        | 電話機のファームウェアの新し<br>それをTFTPPathディレクトリ<br>をこのディレクトリにコピー<br>バソフトウェアがシャットダ<br>けです。それ以外の場合にコレ<br>が破損する可能性があります。 |
| DHCP から IP アドレスを取得できませんで<br>した (Could not acquire an IP address from<br>DHCP) | 電話機は DHCP サーバから IP アドレスを取得して<br>いません。 工場出荷時の状態にリセットした場合<br>に、このメッセージが表示される可能性がありま<br>す。 | DHCP サーバが使用可能であり<br>ドレスが利用できることを確認                                                                        |
| CTLとITLがインストールされました(CTL<br>and ITL installed)                                 | 電話機に Certificate Trust List (CTL) ファイルおよ<br>び証明書信頼リスト (ITL) ファイルがインストー<br>ルされています。      | なし。これは情報メッセージ <sup>・</sup><br>ITLファイルのどちらも、過去<br>いません。                                                    |
| CTL がインストールされました(CTL<br>Installed)                                            | 証明書信頼リスト (CTL) ファイルが電話機にイン<br>ストールされました。                                                | なし。これは情報メッセージ<br>過去にインストールされている                                                                           |
| CTL の更新失敗(CTL update failed)                                                  | 電話機で証明書信頼リスト(CTL)ファイルを更新<br>できませんでした。                                                   | TFTP サーバの CTL ファイルト                                                                                       |

I

| メッセージ                                              | 説明                                                                            | 考えられる状況と対処方法                                               |
|----------------------------------------------------|-------------------------------------------------------------------------------|------------------------------------------------------------|
| DHCP タイムアウト (DHCP timeout)                         | DHCP サーバが応答しませんでした。                                                           | ネットワークがビジーになっ<br>ネットワーク負荷が軽減さ<br>ます。                       |
|                                                    |                                                                               | DHCP サーバと電話機との「<br>ない:ネットワーク接続をす                           |
|                                                    |                                                                               | DHCPサーバがダウンしてい<br>を確認してください。                               |
|                                                    |                                                                               | エラーが続く:スタティッ:<br>ることを検討してください。                             |
| DNS タイムアウト(DNS timeout)                            | DNS サーバが応答しませんでした。                                                            | ネットワークがビジーになっ<br>ネットワーク負荷が軽減さ<br>ます。                       |
|                                                    |                                                                               | DNS サーバと電話機との間<br>い:ネットワーク接続を確認                            |
|                                                    |                                                                               | DNS サーバがダウンしてい<br>確認してください。                                |
| DNS 不明ホスト (DNS unknown host)                       | DNS が TFTP サーバまたは Cisco Unified<br>Communications Manager の名前を解決できませんで<br>した。 | TFTP サーバまたは Cisco Un<br>Manager のホスト名が DNS<br>ことを確認してください。 |
|                                                    |                                                                               | ホスト名ではなく、IP アド<br>討してください。                                 |
| IP が重複しています(Duplicate IP)                          | 別のデバイスが、電話機に割り当てられた IP アドレスを使用中です。                                            | 電話機にスタティック IP ア<br>いる場合は、重複する IP ア<br>いことを確認してください。        |
|                                                    |                                                                               | DHCPを使用している場合に<br>確認してください。                                |
| CTL および ITL ファイルを削除中(Erasing<br>CTL and ITL files) | CTL および ITL ファイルを削除中です。                                                       | なし。これは情報メッセー                                               |

I

| メッセージ                                    | 説明                                                                                        | 考えられる状況と対処方法                                                                                                    |
|------------------------------------------|-------------------------------------------------------------------------------------------|----------------------------------------------------------------------------------------------------|
| ロケールの更新エラー (Error update locale)         | 1つ以上のローカリゼーションファイルがTFTPPath<br>ディレクトリで見つからなかったか、または有効で<br>はありませんでした。 ロケールは変更されません<br>でした。 | Cisco Unified Communications O<br>ページから、次のファイルが [<br>(TFTP File Management)]の<br>在することを確認してください                                                                                                    |
|                                          |                                                                                           | <ul> <li>ネットワーク ロケールと<br/>クトリに存在するファイル</li> </ul>                                                                                                    |
|                                          |                                                                                           | • tones.xml                                                                                                    |
|                                          |                                                                                           | <ul> <li>ユーザロケールと同じ名前に存在するファイル:</li> </ul>                                                                                                    |
|                                          |                                                                                           | • glyphs.xml                                                                                                    |
|                                          |                                                                                           | • dictionary.xml                                                                                                    |
|                                          |                                                                                           | • kate.xml                                                                                                    |
| ファイルが見つかりません <cfg file=""></cfg>         | TFTP サーバで、名前ベースのデフォルトの設定<br>ファイルが見つかりませんでした。                                              | <ul> <li>電話機の設定ファイルは、電話</li> <li>Communications Manager データ<br/>きに作成されます。電話機が</li> <li>Communications Manager データ</li> <li>合、TFTP サーバは「CFG ファ</li> <li>ん(CFG File Not Found)</li> <li>ます。</li> <li>・電話機が Cisco Unified Corr<br/>に登録されていません。</li> <li>電話機を自動登録できない</li> <li>機を Cisco Unified Commun<br/>加する必要があります。</li> <li>機の追加方法を参照してく</li> <li>・DHCPを使用している場合</li> </ul> |
|                                          |                                                                                           | しいTFTPサーバを指定し<br>ください。<br>・スタティックIPアドレスを<br>TFTPサーバの設定を確認                                                                                                    |
| ファイルが見つかりません <ctlfile.tlv></ctlfile.tlv> | Cisco Unified Communications Manager クラスタがセ<br>キュア モードでない場合にこのメッセージが電話<br>機に表示されます。       | 影響はありません。引き続き電<br>Communications Manager に登録                                                                                                    |
| IP アドレス解放(IP address released)           | 電話機は、IPアドレスを解放するように設定されます。                                                                | 電話機は、電源をオフ/オンに-<br>アドレスをリセットするまで、<br>です。                                                                                                    |

| メッセージ                                                                                                    | 説明                                                                     | 考えられる状況と対処方法                                                                                         |
|----------------------------------------------------------------------------------------------------|------------------------------------------------------------------------|----------------------------------------------------------------------------------------------------|
| ITL がインストールされました(ITL installed)                                                                                     | 電話機に ITL ファイルがインストールされていま<br>す。                                        | なし。 これは情報メッセー<br>過去にインストールされてい                                                                       |
| 拒否された HC のロード(Load rejected HC)                                                                                     | ダウンロードされたアプリケーションには、電話機<br>のハードウェアとの互換性がありません。                         | この電話機でのハードウェ゛<br>ないバージョンのソフトウ<br>うとすると発生します。                                                         |
|                                                                                                    |                                                                        | 電話機に割り当てられたロ、<br>(Cisco Unified Communicati<br>( <b>Device</b> )]>[電話( <b>Phone</b><br>話機に表示されたロードを) |
| デフォルトルータがありません(No default<br>router)                                                                                | DHCP またはスタティック設定でデフォルト ルー<br>タが指定されていませんでした。                           | 電話機にスタティック IP ア<br>いる場合は、デフォルトル<br>とを確認してください。                                                       |
|                                                                                                    |                                                                        | DHCPを使用している場合に<br>ルトルータを提供していま<br>定を確認してください。                                                        |
| DNS サーバ IP がありません(No DNS server<br>IP)                                                                              | 名前は指定されていましたが、DHCP またはスタ<br>ティック IP 設定で DNS サーバのアドレスが指定さ<br>れていませんでした。 | 電話機にスタティック IP ア<br>いる場合は、DNS サーバが<br>認してください。                                                        |
|                                                                                                    |                                                                        | DHCP を使用している場合<br>サーバを提供していません。<br>確認してください。                                                         |
| 信頼リストがインストールされていません<br>(No Trust List installed)                                                                    | CTL ファイルまたは ITL ファイルが電話機にイン<br>ストールされていません。                            | 信頼ファイルが Cisco Unifie<br>で設定されていません。Cis<br>Manager はデフォルトではセ<br>ません。                                  |
| 電話機を登録できませんでした。(Phone<br>failed to register.)証明書のキーサイズは FIPS<br>に準拠していません。(Cert key size is not<br>FIPS compliant.) | FIPSでは、RSAサーバ証明書は2048ビット以上である必要があります。                                  | 証明書を更新してください。                                                                                        |
| 「Cisco Unified Communications Manager 要求<br>による再起動(Restart requested by CUCM)」                                      | Cisco Unified Communications Manager (CUCM) からの要求に基づいて電話機が再起動します。      | Cisco Unified Communications<br>変更が行われ、変更を有効<br>(Apply)]ボタンが押され                                      |

I

| メッセージ                           | 説明                                                                          | 考えられる状況と対処方法                              |
|---------------------------------|-----------------------------------------------------------------------------|-------------------------------------------|
| TFTP アクセスエラー(TFTP access error) | TFTP サーバが、存在しないディレクトリを指定し<br>ています。                                          | DHCPを使用している場合は、<br>TFTP サーバを指定しているこ<br>い。 |
|                                 |                                                                             | スタティック IP アドレスを使<br>TFTP サーバの設定を確認して      |
| TFTP エラー(TFTP error)            | 電話機が TFTP サーバから提供されたエラー コー<br>ドを認識しません。                                     | Cisco TAC にお問い合わせくだ                       |
| TFTP タイムアウト(TFTP timeout)       | TFTP サーバが応答しませんでした。                                                         | ネットワークがビジーになって<br>ネットワーク負荷が軽減される<br>ます。   |
|                                 |                                                                             | TFTP サーバと電話機との間に<br>い:ネットワーク接続を確認し        |
|                                 |                                                                             | TFTP サーバがダウンしている<br>を確認してください。            |
| タイムアウト(Timed Out)               | サプリカントが 802.1X トランザクションを実行し<br>ようとしましたが、オーセンティケータが存在しな<br>いためにタイムアウトになりました。 | 通常は、802.1X がスイッチに<br>に認証がタイムアウトします。       |

| メッセージ                                              | 説明                                  | 考えられる状況と対処方法                                                                                                    |
|----------------------------------------------------|-------------------------------------|----------------------------------------------------------------------------------------------------|
| 信頼リストの更新に失敗しました (Trust List<br>update failed)      | CTL ファイルおよび ITL ファイルの更新に失敗しました。     | 電話機はCTLファイルおよ<br>トールしていますが、新しい<br>ITLファイルの更新に失敗し<br>失敗の理由として次が考え                                                                                                    |
|                                                    |                                     | <ul> <li>ネットワークの障害が</li> <li>TFTP サーバがダウンし</li> <li>CTL ファイルの署名に</li> <li>リティトークン、およに使用された TFTP 証明<br/>機の現在の CTL ファイ<br/>は使用できない。</li> <li>内部的な電話障害が発生</li> </ul>                                                                                |
|                                                    |                                     | <ul> <li>解決策として次が考えられ、</li> <li>ネットワーク接続を確認</li> <li>TFTPサーバがアクティるかどうかを確認する。</li> <li>Transactional Vsam Service<br/>Unified Communications<br/>ている場合は、TVSサー<br/>常に機能しているかど</li> <li>セキュリティトークン<br/>効かどうかを確認する。</li> <li>上述の解決策がすべて失敗</li> </ul> |
| 信頓リストが再新されました (Trust List                          | CTI ファイル ITI ファイル またけみの両方が更         | セットする。                                                                                                    |
| 山根リハトが支利されました(Hrust List<br>updated)               | TL ノノイル、TL ノノイル、またはその両方が更<br>新されます。 | /よし。 _4 いは旧牧 ク ビー                                                                                                    |
| バージョンエラー(Version error)                            | 電話機のロードファイルの名前が不正です。                | 電話機のロードファイルが<br>確認してください。                                                                                                    |
| XmlDefault.cnf.xml (または電話機のデバイス<br>名に対応した.cnf.xml) | コンフィギュレーション ファイルの名前。                | なし。 このメッセージは、<br>を示します。                                                                                                    |

関連トピック

Cisco Unified Communications Manager  $\mathcal{O} \forall \exists \exists \mathcal{T} \mathcal{N}$ 

#### [ネットワーク情報(Network Information)] 画面の表示

[ネットワーク情報(Network Information)] 画面に表示される情報を利用して、電話機の接続 問題を解決します。

電話ネットワークへの接続に問題があるときに、メッセージが電話機に表示されます。

#### 手順

- ステップ1 [ステータス] メニューを表示するには、[アプリケーション] 🙆 を押します。
- ステップ2 [管理者設定(Admin Settings)]>[ステータス(Status)]>[ステータスメッセージ(Status Messages)]を選択します。
- ステップ3 [ネットワーク情報(Network Info)]を選択します。
- ステップ4 [ネットワーク情報 (Network Info)]を終了するには、[終了 (Exit)]を押します。

#### [ネットワーク統計(Network Statistics)] 画面の表示

[ネットワーク統計(Network Statistics)] 画面には、電話機およびネットワークのパフォーマンスに関する情報が表示されます。

[ネットワーク統計(Network Statistics)] 画面を表示するには、次の手順を実行します。

#### 手順

- **ステップ1** [アプリケーション (Applications)] ボタン ひを押します。
- **ステップ2**[管理者設定(Admin Settings)]>[ステータス(Status)]>[ネットワーク統計(Network Statistics)] を選択します。
- ステップ3 [Rx Frames]、[Tx Frames]、および [Rx Broadcasts] の統計を0にリセットするには、[クリア (Clear)]を押します。
- ステップ4 [イーサネット統計(Ethernet Statistics)] 画面を終了するには、[終了(Exit)]を押します。

#### イーサネット統計情報

次の表では、「イーサネット統計(Ethernet Statistics)] 画面の情報について説明します。

#### 表3:イーサネット統計情報

| 項目                  | 説明              |
|---------------------|-----------------|
| Rxフレーム              | 電話機が受信した パケット。  |
| Tx フレーム (Tx Frames) | 電話機が送信したパケットの数。 |

| 項目                 | 説明                                                                                                    |
|--------------------|----------------------------------------------------------------------------------------------------|
| Rx Broadcasts      | 電話機が受信したブロードキャストパケットの数。                                                                                                    |
| リスタートの原因           | 電話機が最後にリセットされた原因。次のいずれかの値を指定<br>します。<br>• 初期化<br>• TCP-timeout<br>• CM-closed-TCP<br>• TCP-Bad-ACK<br>• CM-reset-TCP<br>• CM-aborted-TCP<br>• CM-NAKed<br>• KeepaliveTO<br>• Failback<br>• Phone-Keypad<br>• Phone-Re-IP<br>• Reset-Reset<br>• Reset-Reset<br>• Reset-Restart<br>• Phone-Reg-Rej<br>• 拒否された HC のロード(Load Rejected HC)<br>• CM-ICMP-Unreach<br>• Phone-Abort |
| 経過時間<br>           | 電話機が最後にリブートしてから経過した時間。                                                                                                    |
| ポート 1              | ネットワークポートのリンク状態と接続。たとえば、Auto 100<br>Mb Full-Duplexは、ネットワークポートがリンクアップ状態<br>で、全二重の 100 Mbps 接続を自動ネゴシエーションしたことを<br>意味します。                                                                                                    |
| ポート 2              | PC ポートのリンク状態と接続。                                                                                                    |
| DHCP 状態(IPv4/IPv6) | <ul> <li>IPv4専用モードでは、DHCP BOUND などのDHCPv4 状態だけが表示されます。</li> <li>IPv6モードでは、ROUTER ADVERTISE などの、DHCPv6 状態だけが表示されます。</li> <li>DHCPv6 状態情報が表示されます。</li> </ul>                                                                                                    |

次の表に、DHCPv4 および DHCPv6 状態の表示メッセージについて説明します。

表 4: DHCPv4のイーサネット統計メッセージ

| DHCPv4 状態                     | 説明                                 |
|-------------------------------|------------------------------------|
| CDP INIT                      | CDP がバインドされていないか、WLAN が稼<br>働していない |
| DHCP BOUND                    | DHCPv4 は BOUND                     |
| DHCP DISABLED                 | DHCPv4 は無効                         |
| DHCP INIT                     | DHCPv4 は INIT                      |
| DHCP INVALID                  | DHCPv4 は INVALID(これが初期状態)          |
| DHCP RENEWING                 | DHCPv4 は RENEWING                  |
| DHCP REBINDING                | DHCPv4 は REBINDING                 |
| DHCP REBOOT                   | DHCPv4 は init-reboot               |
| DHCP REQUESTING               | DHCPv4 は要求中                        |
| DHCP RESYNC                   | DHCPv4 は RESYNCH                   |
| DHCP WAITING COLDBOOT TIMEOUT | DHCPv4 は起動中                        |
| DHCP UNRECOGNIZED             | 認識されない DHCPv4 状態                   |
| DISABLED DUPLICATE IP         | 重複した IPv4 アドレス                     |
| DHCP TIMEOUT                  | DHCPv4 タイムアウト                      |
| IPV4 STACK TURNED OFF         | 電話機はIPv6のみモードで、IPv4スタックは<br>オフ     |
| ILLEGAL IPV4 STATE            | 不正な IPv4 状態、発生すべきでない               |

#### 表 5: DHCPv6のイーサネット統計メッセージ

| DHCPv6 状態      | 説明                |
|----------------|-------------------|
| CDP INIT       | CDP を初期化中         |
| DHCP6 BOUND    | DHCPv6 は BOUND    |
| DHCP6 DISABLED | DHCPv6 は DISABLED |
| DHCP6 RENEW    | DHCPv6 は更新中       |
| DHCP6 REBIND   | DHCPv6 は再バインド中    |

| DHCPv6 状態                         | 説明                                          |
|-----------------------------------|---------------------------------------------|
| DHCP6 INIT                        | DHCPv6 は初期化中                                |
| DHCP6 SOLICIT                     | DHCPv6 は請求中                                 |
| DHCP6 REQUEST                     | DHCPv6 は要求中                                 |
| DHCP6 RELEASING                   | DHCPv6 は解放中                                 |
| DHCP6 RELEASED                    | DHCPv6 は解放済み                                |
| DHCP6 DISABLING                   | DHCPv6 は無効化中                                |
| DHCP6 DECLINING                   | DHCPv6 は拒否中                                 |
| DHCP6 DECLINED                    | DHCPv6 は拒否された                               |
| DHCP6 INFOREQ                     | DHCPv6 は INFOREQ                            |
| DHCP6 INFOREQ DONE                | DHCPv6 は INFOREQ DONE                       |
| DHCP6 INVALID                     | DHCPv6 は INVALID(これが初期状態)                   |
| DISABLED DUPLICATE IPV6           | DHCP6はDISABLEDだが、DUPLICATE IPV6<br>DETECTED |
| DHCP6 DECLINED DUPLICATE IP       | DHCP6 は DISABLED DUPLICATE IPV6<br>DETECTED |
| ROUTER ADVERTISE., (DUPLICATE IP) | 重複した自動設定 IPv6 アドレス                          |
| DHCP6 WAITING COLDBOOT TIMEOUT    | DHCPv6 は起動中                                 |
| DHCP6 TIMEOUT USING RESTORED VAL  | DHCPv6 タイムアウト、フラッシュ メモリに<br>保存された値を使用       |
| DHCP6 TIMEOUT CANNOT RESTORE      | DHCP6はタイムアウト、フラッシュメモリか<br>らのバックアップなし        |
| IPV6 STACK TURNED OFF             | 電話機はIPv4のみモードで、IPv6スタックは<br>オフ              |
| ROUTER ADVERTISE., (GOOD IP)      |                                             |
| ROUTER ADVERTISE., (BAD IP)       |                                             |
| UNRECOGNIZED MANAGED BY           | IPv6 アドレスはルータまたは DHCPv6 サーバ<br>からのものではない    |
| ILLEGAL IPV6 STATE                | 不正な IPv6 状態、発生すべきでない                        |

### [ワイヤレス統計(Wireless Statistics)] 画面の表示

この手順は、ワイヤレスの Cisco IP 電話 8861 のみに適用されます。

[ワイヤレス統計(Wireless Statistics)] 画面を表示するには、次の手順を実行します。

#### 手順

- **ステップ1** アプリケーション **○** を押します。
- **ステップ2**[管理者設定(Admin Settings)]>[ステータス(Status)]>[ワイヤレス統計(Wireless Statistics)] を選択します。
- ステップ3 ワイヤレス統計を0にリセットするには、[クリア (Clear)]を押します。
- ステップ4 [ワイヤレス統計(Wireless Statistics)] 画面を終了するには、[終了(Exit)]を押します。

#### WLAN 統計

次の表に、電話機での WLAN 統計を示します。

#### 表 6: Cisco Unified IP 電話の WLAN 統計

| 項目                                  | 説明                            |
|-------------------------------------|-------------------------------|
| Tx バイト (tx bytes)                   | 電話機が送信したバイト数。                 |
| Rx バイト (rx bytes)                   | 電話機が受信したバイト数。                 |
| Tx パケット(tx packets)                 | 電話機が送信したパケットの数。               |
| rx パケット(rx packets)                 | 電話機が受信した パケット。                |
| tx パケット ドロップ(tx<br>packets dropped) | 送信中にドロップされたパケット数。             |
| Rx パケット ドロップ(rx<br>packets dropped) | 受信中にドロップされたパケット数。             |
| tx パケットエラー(tx<br>packet errors)     | 電話機が送信したエラー パケット数。            |
| rx パケット エラー(rx<br>packet errors)    | 電話機が受信したエラー パケット数。            |
| Tx フレーム                             | 正常に送信された MSDU の数。             |
| txマルチキャストフレーム                       | 正常に送信されたマルチキャスト MSDU の数。      |
| tx リトライ                             | 1つまたは複数の再送信後に正常に送信された MSDUの数。 |

| 項目                                        | 説明                                               |
|-------------------------------------------|--------------------------------------------------|
| tx マルチリトライ(tx multi<br>retry)             | 1つまたは複数の再送信後に正常に送信されたマルチキャストMSDUの数。              |
| Tx 失敗(tx failure)                         | 送信の試行数が再試行の限度を超えたために、正常に送信されな<br>かった MSDU の数。    |
| RTS 成功(rts success)                       | このカウンタは、RTS の応答として CTS を受信したときに増分さ<br>れます。       |
| RTS 失敗(rts failure)                       | このカウンタは、RTS の応答としての CTS を受信しなかったとき<br>に増分されます。   |
| ACK 失敗(ack failure)                       | このカウンタは、予期されている場合に ACK を受信しなかったと<br>きに増分されます。    |
| Rx 重複フレーム(rx<br>duplicate frames)         | Sequence Control フィールドで重複が示されているフレームを受信<br>した回数。 |
| Rx フラグメント パケット<br>(rx fragmented packets) | タイプがデータまたは管理の MPDU を正常に受信した数。                    |
| ローミング カウント<br>(roaming count)             | 正常にローミングされた数。                                    |

### [コール統計(Call Statistics)] ウィンドウの表示

電話機の[コールの統計(Call Statistics)] 画面にアクセスすると、最新のコールのカウンタ、 統計、および音声品質メトリックを表示できます。

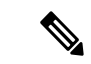

(注) また Web ブラウザを使用して [ストリームの統計(Streaming Statistics)] Web ページにアクセスすることにより、リモートでコール統計情報を表示することもできます。 この Web ページには、電話機では表示できない追加の RTCP 統計が含まれています。

単一のコールが複数の音声ストリームを使用する場合がありますが、最後の音声ストリームに 関するデータだけがキャプチャされます。音声ストリームは、2 つのエンドポイント間のパ ケットストリームです。一方のエンドポイントが保留になると、コールが引き続き接続され ている場合でも、音声ストリームは停止します。コールが再開されると、新しい音声パケット ストリームが開始され、以前のコールデータは新しいコールデータによって上書きされます。

手順

ステップ1 [アプリケーション (Applications)] ボタン 🖾 を押します。

- ステップ2 [管理者設定 (Admin Settings)]>[ステータス (Status)]>[コール統計 (Call Statistics)]を 選択します。
- ステップ3 [コール統計 (Call Statistics)] 画面を終了するには、[終了 (Exit)]を押します。

#### コール統計のフィールド

次の表に、[コール統計(Call Statistics)] 画面の項目を示します。

表 7: Cisco Unified Phone の [コール統計 (Call Statistics)]の項目

| 項目                           | 説明                                                                                                    |
|------------------------------|----------------------------------------------------------------------------------------------------|
| [受信コーデック(Receiver<br>Codec)] | 受信した音声ストリームの種類(コーデックからのRTPストリーミ<br>ング オーディオ):                                                                                 |
|                              | • G.729                                                                                                    |
|                              | • G.722                                                                                                    |
|                              | • G722.2 AMR-WB                                                                                                    |
|                              | • G.711 mu-law                                                                                                    |
|                              | • G.711 A-law                                                                                                    |
|                              | • iLBC                                                                                                    |
|                              | • Opus                                                                                                    |
|                              | • iSAC                                                                                                    |
| [送信コーデック(Sender<br>Codec)]   | 送信した音声ストリームの種類(コーデックからのRTPストリーミ<br>ング オーディオ):<br>・G.729<br>・G.722<br>・G722.2 AMR-WB<br>・G.711 mu-law<br>・G.711 A-law<br>・iLBC |
|                              | • Opus<br>• iSAC                                                                                                    |
|                              |                                                                                                    |
| [受信サイズ(Receiver<br>Size)]    | 受信中の音声ストリーム(RTPストリーミングオーディオ)の音声<br> パケット サイズ(ミリ秒)。                                                                            |

| 項目                                    | 説明                                                                                                    |  |
|---------------------------------------|----------------------------------------------------------------------------------------------------|--|
| [送信サイズ(Sender<br>Size)]               | 送信中の音声ストリームの音声パケット サイズ(ミリ秒)。                                                                                              |  |
| 受信パケット(Receiver<br>Packets)           | 音声ストリームが開始されてから受信された RTP 音声パケットの<br>数。                                                                                    |  |
|                                       | <ul> <li>(注) コールが保留されていた可能性があるため、この数値</li> <li>は、必ずしもコールが開始されてから受信された RTP</li> <li>音声パケットの数と同じであるとは限りません。</li> </ul>      |  |
| [送信パケット(Sender<br>Packets)]           | 音声ストリームが開始されてから送信された RTP 音声パケットの<br>数。                                                                                    |  |
|                                       | <ul> <li>(注) コールが保留されていた可能性があるため、この数値</li> <li>は、必ずしもコールが開始されてから送信された RTP</li> <li>音声パケットの数と同じであるとは限りません。</li> </ul>      |  |
| [平均ジッター(Avg<br>Jitter)]               | 受信中の音声ストリームが開始されてから測定された、RTPパケットジッターの推定平均値(パケットがネットワークを経由する際の動的な遅延)(ミリ秒単位)。                                               |  |
| [最大ジッター(Max<br>Jitter)]               | 受信中の音声ストリームが開始されてから測定された最大ジッター<br>(ミリ秒単位)。                                                                                |  |
| [受信破棄(Receiver<br>Discarded)]         | 受信中の音声ストリームで廃棄された RTP パケットの数(不良パ<br>ケット、過度の遅延などによる)。                                                                      |  |
|                                       | (注) シスコゲートウェイが生成したペイロードタイプ19の<br>コンフォート ノイズパケットはこのカウンタを増分す<br>るため、電話機はこれらのパケットを破棄します。                                     |  |
| 受信喪失パケット<br>(Receiver Lost Packets)   | 失われた RTP パケット(転送中に喪失)。                                                                                                    |  |
| 音声品質メトリック(Voice Quality Metrics)      |                                                                                                    |  |
| Cumulative conceal ratio              | 隠蔽フレームの総数を、音声ストリームの開始以降に受信された音<br>声フレームの総数で割った値。                                                                          |  |
| 直近フレーム損失率<br>(Interval Conceal Ratio) | アクティブな音声に先行する3秒間の間隔における、音声フレーム<br>に対する隠蔽フレームの比率。音声アクティビティ検出(VAD)<br>を使用する場合は、アクティブな音声を3秒集めるために、もっと<br>長い間隔が必要になる可能性があります。 |  |
| Max conceal ratio                     | 音声ストリームの開始以降、最も高い間隔の隠蔽率。                                                                                                  |  |

| 項目                                             | 説明                                                                                  |
|------------------------------------------------|-------------------------------------------------------------------------------------|
| フレーム損失発生秒数<br>(Conceal Seconds)                | 音声ストリームの開始以降、隠蔽イベント(フレーム損失)があった秒数([深刻なフレーム損失発生秒数(Severely Conceal Secs)]の<br>値を含む)。 |
| 深刻なフレーム損失発生秒<br>数(Severely Conceal<br>Seconds) | 音声ストリームの開始以降、5%を超える隠蔽イベント(フレーム<br>損失)があった秒数。                                        |
| 遅延                                             | ネットワーク遅延の推定値(ミリ秒単位)。ラウンドトリップ遅延<br>の実行中の平均値を表します。これは、RTCP 受信レポートブロッ<br>クの受信時に測定されます。 |

### [現在のアクセスポイント(Current Access Point)] ウィンドウの表示

[現在のアクセスポイント(Current Access Point)] 画面には、Cisco IP 電話 8861 がワイヤレス 通信に使用するアクセスポイントに関する統計情報が表示されます。

#### 手順

- **ステップ1** [アプリケーション(Applications)] ボタン 🖸 を押します。
- ステップ2 [管理者設定(Admin Settings)]>[ステータス(Status)]>[現在のアクセスポイント(Current Access Point)]を選択します。
- **ステップ3** [現在のアクセスポイント (Current Access Point)] 画面を終了するには、[終了 (Exit)]を押します。

#### [現在のアクセスポイント(Current Access Point)]のフィールド

次の表に、[現在のアクセスポイント(Current Access Point)] 画面のフィールドを示します。

#### 表 8: [現在のアクセス ポイント (Current Access Point)]の項目

| 項目                           | 説明                                        |
|------------------------------|-------------------------------------------|
| AP 名                         | CCX 準拠している場合は AP 名、それ以外は MAC アドレスが表示されます。 |
| MAC アドレス                     | APのMACアドレス。                               |
| 頻度(Frequency)                | この AP で測定された最新の周波数。                       |
| 現在のチャネル<br>(Current Channel) | この AP で測定された最新のチャネル。                      |

I

| 項目                            | 説明                                                                                                  |
|-------------------------------|----------------------------------------------------------------------------------------------------|
| 前回の RSSI(Last<br>RSSI)        | この AP で測定された最新の RSSI。                                                                               |
| ビーコン間隔<br>(Beacon Interval)   | ビーコン間の時間単位の数。時間単位は 1.024 msec です。                                                                   |
| 機能                            | このフィールドには、要求またはアドバタイズされたオプション機能を示<br>すのに使用されるサブフィールド数が含まれます。                                        |
| 基本レート (Basic<br>Rates)        | AP が要求し、ステーションが動作に対応している必要がある AP のデー<br>タ レート。                                                      |
| オプション レート<br>(Optional Rates) | APがサポートし、ステーションにとってオプションで動作するAPのデー<br>タレート。                                                         |
| サポート対象<br>VHT(rx) レート         | AP から受け取った VHT 対応 RX MCS Set。                                                                       |
| サポート対象<br>VHT(tx) レート         | AP から受け取った VHT 対応 TX MCS Set。                                                                       |
| サポートされる HT<br>MCS             | AP から受け取った VHT 対応 MCS Set。                                                                          |
| DTIM 期間(DTIM<br>Period)       | すべてのnthビーコンがDTIM時間です。各DTIMビーコン後に、APは、<br>電力節約デバイスに対してキューに入っているブロードキャストパケッ<br>トまたはマルチキャストパケットを送信します。 |
| 国番号                           | 2桁の国番号。国情報要素(IE)がビーコン内に存在しない場合は表示されません。                                                             |
| チャネル                          | (国 IE で)サポートされているチャネルのリスト。                                                                          |
| 電力制限(Power<br>Constraint)     | 規制区域の制限から最大伝送パワーが減らされる電力量。                                                                          |
| 電力上限 (Power<br>Limit)         | そのチャネルに許容される dBm での最大送信電力。                                                                          |
| チャネルの使用率                      | APによって検知されたメディアがビジーである、255に正規化された時間の割合。物理または仮想キャリア検知(CS)メカニズムによって示されます。                             |
| ステーション数<br>(Station Count)    | この AP に現在関連付けられている STA の総数。                                                                         |

| 項目                                       | 説明                                                                                                    |
|------------------------------------------|----------------------------------------------------------------------------------------------------|
| アドミッションキャ<br>パシティ(Admission<br>Capacity) | 明示的なアドミッションコントロールを通じて使用可能なメディアの残<br>り時間を指定する符号なし整数(32マイクロ秒/秒の単位)。                                                              |
|                                          | 値が0の場合、APはこの情報要素をサポートせず、キャパシティはわかりません。                                                                                         |
| WMMサポート済み<br>(WMM Supported)             | Wi-Fi マルチメディア エクステンションのサポート。                                                                                                   |
| UAPSD サポート済<br>み(UAPSD<br>Supported)     | APはUnscheduled Automatic Power Save Deliveryをサポートします。WMM<br>がサポートされている場合だけ使用可能です。この機能はワイヤレス IP<br>電話での通話時間と最大コール密度の達成にとって重要です。 |
| プロキシ ARP                                 | CCX 準拠 AP は、関連ステーションに代わって IP ARP 要求に対して応答します。 この機能は、ワイヤレス IP 電話のスタンバイ時間にとって重要です。                                               |
| CCX バージョン<br>(CCX Version)               | APがCCX準拠の場合、このフィールドはCCXバージョンを表示します。                                                                                            |
| ベストエフォート                                 | ベスト エフォート キューに関連した情報が記載されています。                                                                                                 |
| 背景                                       | バックグラウンド キューに関連した情報が記載されています。                                                                                                  |
| ビデオ                                      | ビデオ キューに関連した情報が記載されています。                                                                                                    |
| 音声                                       | 音声キューに関連した情報が記載されています。                                                                                                    |

# Cisco IP 電話の Web ページ

Cisco IP 電話には、それぞれ Web ページがあります。この Web ページで、電話機に関する次のような情報を表示できます。

- [デバイス情報(Device Information)]:電話機のデバイスの設定および関連情報を表示します。
- •[ネットワークのセットアップ(Network Setup)]:ネットワークのセットアップ情報およびその他の電話設定に関する情報を表示します。
- [ネットワーク統計情報 (Network statistics)]: ネットワーク トラフィックに関する情報を 提供するハイパーリンクを表示します。
- •[デバイスログ (Device Logs)]: トラブルシューティングに利用できる情報を提供する次のハイパーリンクを表示します。
- •[ストリームの統計 (Streaming Statistic)]: さまざまなストリーミング統計情報を表示する ハイパーリンクを示します。

• [システム (System)]:電話機を再起動するためのハイパーリンクを示します。

この項では、電話機の Web ページから取得可能な情報について説明します。 この情報は、電話機の操作のリモート モニタやトラブルシューティングに役立てることができます。

また、この情報の多くは、電話機から直接取得することもできます。

# 電話機の Web ページへのアクセス

ります。

電話機のWebページにアクセスするには、次の手順を実行します。

(注) Webページにアクセスできない場合は、デフォルトでアクセスが無効になっている可能性があ

手順

ステップ1 次の方法のいずれかを使用して、Cisco IP 電話の IP アドレスを入手します。

- a) Cisco Unified Communications Manager の管理で[デバイス (Device)]>[電話 (Phone)]の 順に選択して、電話機を検索します。Cisco Unified Communications Manager に登録されて いる電話機の IP アドレスが、[Find and List Phones] ウィンドウと [Phone Configuration] ウィ ンドウの上部に表示されます。
- b) Cisco IP 電話でアプリケーション
   を押し、[管理者設定(Admin settings)]>[ネットワークのセットアップ(Network setup)]>[イーサネットのセットアップ(Ethernet setup)]> [IPv4のセットアップ(IPv4 Setup)]を選択して、[IPアドレス(IP Address)]フィールドまでスクロールします。
- **ステップ2** Web ブラウザを開いて、次の URL を入力します。ここで、*IP\_address* は Cisco IP 電話の IP ア ドレスです。

http://IP\_address

### デバイス情報

電話機のWebページの[デバイス情報(Device Information)]エリアには、電話機のデバイス 設定と関連情報が表示されます。次の表に、これらの項目を示します。

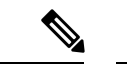

(注) 次の表にリストしている一部の項目は、すべての電話機モデルに適用されません。

[デバイス情報(Device Information)]領域を表示するには、電話機のWebページへのアクセス (21ページ)の説明に従って、電話機のWebページにアクセスしてから、[デバイス情報 (Device Information)]ハイパーリンクをクリックします。

| 項目                                                 | 説明                                                                          |
|----------------------------------------------------|-----------------------------------------------------------------------------|
| Service mode                                       | 電話機のサービス モード。                                                               |
| サービス名                                              | サービスのドメイン。                                                                  |
| サービスの状態<br>(Service state)                         | サービスの現在の状態。                                                                 |
| MAC Address                                        | 電話機のメディア アクセス コントロール(MAC)アドレス。                                              |
| ホスト名                                               | 電話機の MAC アドレスに基づいて電話機に自動的に割り当てられる一意の固定された名前。                                |
| 電話機の電話番号                                           | 電話機に割り当てられている電話番号。                                                          |
| [アプリケーショ<br>ンロード ID<br>(App load ID)]              | 電話機で実行されているアプリケーションのファームウェアバージョン。                                           |
| [起動ロード ID<br>(Boot load ID)]                       | 起動ファームウェア バージョン。                                                            |
| バージョン                                              | 電話機で作動しているファームウェアの ID。                                                      |
| [キー拡張モ<br>ジュール 1 (Key<br>expansion module          | 該当する場合、最初のキー拡張モジュールの ID。<br>Cisco IP 電話 8851、8851NR、8861、8865、8865NR に適用可能。 |
| 1)]                                                |                                                                             |
| [キー拡張モ                                             | 該当する場合、第2のキー拡張モジュールの ID。                                                    |
| <ul> <li>expansion module</li> <li>2) ]</li> </ul> | Cisco IP 電話 8851、8851NR、8861、8865、8865NR に適用可能。                             |
| [キー拡張モ                                             | 該当する場合、第3のキー拡張モジュールの ID。                                                    |
| ジュール 3 (Key<br>expansion module<br>3) ]            | Cisco IP 電話 8851、8851NR、8861、8865、8865NR に適用可能。                             |
| [ハードウェア リ<br>ビジョン<br>(Hardware<br>revision)]       | 電話機のハードウェアのマイナーリビジョン値。                                                      |
| [シリアル番号<br>(Serial number)]                        | 電話機の固有のシリアル番号。                                                              |

#### 表 9: [デバイス情報 (Device Information)] 領域の項目

| 項目                                         | 説明                                                                                                  |
|--------------------------------------------|----------------------------------------------------------------------------------------------------|
| モデル番号                                      | 電話機のモデル番号。                                                                                          |
| メッセージ受信                                    | この電話機のプライマリ回線で受信したボイスメッセージがあるかどうか<br>を示します。                                                         |
| UDI                                        | 電話機に関する次の Cisco Unique Device Identifier (UDI) 情報を表示します。                                            |
|                                            | <ul> <li>[デバイスタイプ(Device type)]:ハードウェアタイプを示します。</li> <li>たとえば、すべての電話モデルに対して「電話機」が表示されます。</li> </ul> |
|                                            | • [デバイスの説明(Device description)]:示されたモデルタイプに関<br>連付けられている電話機の名前を表示します。                               |
|                                            | ・[製品 ID (Product identifier)]:電話のモデルを指定します。                                                         |
|                                            | <ul> <li>バージョン ID (VID): 主要なハードウェアバージョン番号を指定します。</li> </ul>                                         |
|                                            | <ul> <li>[シリアル番号(Serial number)]:電話機の一意のシリアル番号を表示<br/>します。</li> </ul>                               |
| [キー拡張モ                                     | キー拡張モジュールの Cisco Unique Device Identifier (UDI)。                                                    |
| ジュール UDI<br>(Key Expansion<br>Module UDI)] | Cisco IP 電話 8851、8851NR、8861、8865、8865NR に適用可能。                                                     |

I

| 項目                                            | 説明                                                                                           |
|-----------------------------------------------|----------------------------------------------------------------------------------------------|
| ヘッドセットの名<br>前                                 | 左側のカラムに接続されている Cisco ヘッドセットの名前を表示します。<br>右の列には、次の情報が含まれています。                                 |
|                                               | •[ポート(Port)]: ヘッドセットが電話機に接続する方法を表示します。                                                       |
|                                               | • USB                                                                                        |
|                                               | • AUX                                                                                        |
|                                               | •[バージョン(Version)]:ヘッドセットのファームウェアバージョンが表示されます。                                                |
|                                               | •[無線範囲]: DECT 無線機用に設定された強度を表示します。 シスコ<br>ヘッドセット 560シリーズのみに適用されます。                            |
|                                               | • [帯域幅(帯域幅)]:ヘッドセットがワイドバンドまたは狭い帯域を使用<br>する場合)。 シスコ ヘッドセット 560シリーズのみに適用されます。                  |
|                                               | • [Bluetooth]: Bluetooth が有効または無効になっている場合に表示されま<br>す。 シスコ ヘッドセット 560シリーズのみに適用されます。           |
|                                               | <ul> <li>•[会議]:会議機能が有効または無効になっている場合に表示されます。</li> <li>シスコ ヘッドセット 560シリーズのみに適用されます。</li> </ul> |
|                                               | <ul> <li>ファームウェアソース:許可されているファームウェアのアップグレー<br/>ド方法を表示します。</li> </ul>                          |
|                                               | • UCM のみに制限                                                                                  |
|                                               | ・UCM または Cisco Cloud から許可する                                                                  |
|                                               | シスコ ヘッドセット 560シリーズのみに適用されます。                                                                 |
| 時刻                                            | 電話機が属する日時グループの時間。 この情報は、Cisco Unified Communications Manager から取得されます。                       |
| タイム ゾーン                                       | 電話機が属する日時グループのタイムゾーン。この情報は、Cisco Unified Communications Manager から取得されます。                    |
| 日付 (Date)                                     | 電話機が属する日時グループの日付。 この情報は、Cisco Unified Communications Manager から取得されます。                       |
| [システム空きメ<br>モリ(System Free<br>Memory)]        | 電話機の未使用メモリの量                                                                                 |
| [Java ヒープ空き<br>メモリ(Java heap<br>free memory)] | Java の内部ヒープ メモリの空き領域の容量                                                                      |

| 項目                                            | 説明                             |
|-----------------------------------------------|--------------------------------|
| [Java プール空き<br>メモリ(Java pool<br>free memory)] | Java の内部プールメモリの空き領域の容量         |
| [FIPS モード有効<br>(FIPS Mode<br>Enabled)]        | 連邦情報処理標準(FIPS)モードが有効かどうかを示します。 |

### ネットワークのセットアップ

電話機のWebページにある[ネットワークのセットアップ(Network Setup)]エリアには、ネットワークの設定情報と電話機のその他の設定に関する情報が表示されます。次の表に、これらの項目を示します。

これらの項目の多くは、Cisco IP 電話の [ネットワークのセットアップ(Network Setup)]メ ニューで表示し、設定できます。

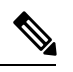

(注)

次の表にリストしている一部の項目は、すべての電話機モデルに適用されません。

[ネットワークのセットアップ (Network Setup)]領域を表示するには、電話機の Web ページ へのアクセス (21 ページ) の説明に従って電話機の Web ページにアクセスし、次に[ネット ワークのセットアップ (Network Setup)]ハイパーリンクをクリックします。

表 10: [ネットワークのセットアップ(Network Setup)]領域の項目

| 項目                             | 説明                                                                 |
|--------------------------------|--------------------------------------------------------------------|
| MACアドレス                        | 電話機のメディア アクセス コントロール(MAC)アドレス。                                     |
| ホスト名                           | DHCP サーバが電話機に割り当てたホスト名。                                            |
| ドメイン名(Domain<br>Name)          | 電話機が所属するドメイン ネーム システム(DNS)ドメインの名前。                                 |
| [DHCP サーバ (DHCP<br>server)]    | 電話機の IP アドレス取得元となる Dynamic Host Configuration Protocol (DHC) アドレス。 |
| [BOOTP サーバ<br>(BOOTP server) ] | 電話機が設定をブートストラッププロトコル(BootP)サーバから取得するたます。                           |
| DHCP                           | 電話機が DHCP を使用するかどうかを示します。                                          |
| IPアドレス(IP address)             | 電話機のインターネット プロトコル(IPv4)アドレス。                                       |

I

| 項目                                          | 説明                                                                                                    |
|---------------------------------------------|----------------------------------------------------------------------------------------------------|
| サブネットマスク<br>(Subnet mask)                   | 電話機で使用されるサブネットマスク。                                                                                                    |
| [デフォルトルータ<br>(Default router)]              | 電話機で使用される、デフォルトルータ。                                                                                                    |
| DNS サーバ 1~3                                 | 電話機で使用されるプライマリ DNS サーバ ([DNS サーバ1 (DNS Server 1)])<br>ションのバックアップ DNS サーバ ([DNS サーバ2 (DNS Server 2)]~[DNS サー<br>Server 3)])。 |
| 代替 TFTP(Alternate<br>TFTP)                  | 電話機が代替 TFTP サーバを使用しているかどうかを示します。                                                                                            |
| TFTP サーバ1 (TFTP<br>Server 1)                | 電話機で使用される、プライマリの Trivial File Transfer Protocol (TFTP) サーバ。                                                                 |
| TFTP サーバ 2                                  | 電話機で使用される、バックアップの Trivial File Transfer Protocol (TFTP) サー                                                                  |
| [DHCP アドレス解放<br>(DHCP address<br>released)] | 電話機の [ネットワークの設定 (Network Configuration)]メニューの [DHCP ア]<br>(DHCP address Released)]オプションの設定を示します。                            |
| 接続先 VLAN ID<br>(Operational VLAN<br>ID)     | 電話機が所属する、Cisco Catalyst スイッチに設定された接続先 Virtual Local Area<br>(VLAN)。                                                         |
| [管理 VLAN ID(Admin<br>VLAN ID)]              | 電話機がメンバーになっている補助 VLAN。                                                                                                    |

I

| 項目                                    | 説明                                                                                                    |
|---------------------------------------|----------------------------------------------------------------------------------------------------|
| CUCM サーバ 1 ~ 5<br>(CUCM server 1 ~ 5) | 電話機を登録可能な Cisco Unified Communications Manager サーバのホスト名<br>レス(優先度順)。限定された Cisco Unified Communications Manager 機能を<br>SRST ルータが使用可能な場合、項目にそのルータの IP アドレスが表示される<br>す。                                                                                                    |
|                                       | 使用可能なサーバについては、この項目に Cisco Unified Communications Mana<br>IP アドレスと、次の状態のいずれかが表示されます。                                                                                                    |
|                                       | <ul> <li>[アクティブ(Active)]:現在、この電話機に対してコール処理サービスる Cisco Unified Communications Manager サーバです。</li> <li>[スタンバイ(Standby)]:現在のサーバが使用不能になった場合に、この替え先とする Cisco Unified Communications Manager サーバです。</li> <li>ブランク:現在、この Cisco Unified Communications Manager サーバへの抱ん。</li> </ul>                                                                                                    |
|                                       | 項目には、Survivable Remote Site Telephony(SRST)指定も含めることができま<br>限定された Cisco Unified Communications Manager 機能を提供できる SRST ルー<br>す。このルータは、他のすべての Cisco Unified Communications Manager サー<br>になった場合に、コールの処理を引き継ぎます。SRST Cisco Unified Communi<br>は、アクティブであっても、常にサーバのリストの最後尾に表示されます。<br>アドレスは、[Cisco Unified CM の設定(Cisco Unified Communications Manager C<br>ウィンドウの [デバイス プール(Device Pool)] セクションで設定します。 |
| 情報 URL                                | 電話機に表示されるヘルプ テキストの URL。                                                                                                    |
| ディレクトリ URL<br>(Directories URL)       | 電話機がディレクトリ情報を取得するサーバの URL。                                                                                                    |
| メッセージ URL<br>(Messages URL)           | 電話機でメッセージ サービスの取得元となるサーバの URL。                                                                                                    |
| Services URL                          | 電話機が Cisco Unified IP 電話サービスを取得するサーバの URL。                                                                                                    |
| アイドル URL(Idle<br>URL)                 | 電話機が [URLのアイドル時間(Idle URL Time)] フィールドで指定された時<br>使用されず、メニューが開かれていない場合に表示される URL。                                                                                                    |
| [URL のアイドル時間<br>(Idle URL time)]      | 電話機がアイドル状態で、いかなるメニューも開かれない時間(秒数)であり<br>経過後、[アイドルURL(Idle URL)] で指定した XML サービスがアクティフ                                                                                                    |
| [プロキシ サーバ URL<br>(Proxy server URL)]  | 電話機の HTTP クライアントの代わりにローカル以外のホスト アドレスに H<br>信し、ローカル以外のホストから電話機の HTTP クライアントへの応答を提供<br>サーバの URL。                                                                                                    |
| 認証 URL<br>(Authentication URL)        | 電話機の Web サーバに発行された要求を検証するために、電話機が使用する                                                                                                    |

| 項目                                           | 説明                                                                                        |
|----------------------------------------------|-------------------------------------------------------------------------------------------|
| SWポートのセットアッ                                  | スイッチ ポートの速度とデュプレックス。次のいずれかになります。                                                          |
| $\mathcal{T}$ (SW port setup)                | •[A]:自動ネゴシエーション                                                                           |
|                                              | • [10H]: 10-BaseT/半二重                                                                     |
|                                              | •[10F]:10-BaseT/全二重                                                                       |
|                                              | •[100H]:100-BaseT/半二重                                                                     |
|                                              | •[100F]:100-BaseT/全二重                                                                     |
|                                              | •[1000F]:1000-BaseT/全二重                                                                   |
|                                              | ・[リンクがありません(No Link)]: スイッチ ポートへの接続がありません。                                                |
| PCポートのセットアッ                                  | PC ポートの速度およびデュプレックス モード。次のいずれかになります。                                                      |
| プ (PC port setup)                            | •[A]:自動ネゴシエーション                                                                           |
|                                              | •[10H]:10-BaseT/半二重                                                                       |
|                                              | •[10F]:10-BaseT/全二重                                                                       |
|                                              | •[100H]:100-BaseT/半二重                                                                     |
|                                              | •[100F]:100-BaseT/全二重                                                                     |
|                                              | •[1000F]:1000-BaseT/全二重                                                                   |
|                                              | ・[リンクがありません(No Link)]: PC ポートへの接続がありません。                                                  |
| PCポートを無効にする                                  | 電話機の PC ポートがイネーブルかディセーブルかを示します。                                                           |
| (PC port disabled)                           |                                                                                           |
| ユーザ ロケール                                     | 電話機のユーザに関連付けられているユーザ ロケール。 言語、フォント、日付<br>式、および英数字キーボードのテキスト情報など、ユーザをサポートするための<br>情報を示します。 |
| ネットワーク ロケール                                  | 電話機のユーザに関連付けられているネットワーク ロケール。 電話機が使用す<br>断続周期の定義など、特定の場所にある電話機をサポートするための一連の詳細<br>ます。      |
| [ユーザ ロケール バー<br>ジョン(User locale<br>version)] | 電話機にロードされたユーザロケールのバージョン。                                                                  |
| [ネットワークロケール<br>バージョン(Network                 | 電話機にロードされたネットワーク ロケールのバージョン。                                                              |
| locale version) ]                            |                                                                                           |
| [スピーカーを使う<br>(Speaker enabled)]              | 電話機のスピーカーフォンが有効になっているかどうかを示します。                                                           |
| [GARP を使う(GARP<br>enabled)]                  | 電話機が Gratuitous ARP 応答から MAC アドレスを取得するかどうかを示します                                           |

I

| 項目                                                      | 説明                                                 |
|---------------------------------------------------------|----------------------------------------------------|
| PC ポートへのスパン<br>(Span to PC port)                        | ネットワーク ポートで送受信されるパケットをアクセス ポートに転送するか<br>します。       |
| ビデオ機能を使う<br>(Video capability<br>enabled)               | 適切に準備されたカメラに接続されたときに、電話機がビデオ コールに参加<br>かを示します。     |
| ボイス VLAN を使う<br>(Voice VLAN enabled)                    | 電話機が、PCポートに接続されたデバイスに、ボイス VLAN へのアクセスを<br>うかを示します。 |
| PC VLAN を使う(PC<br>VLAN enabled)                         | PC に送信されたパケットから 802.1P/Q タグを識別し、削除する VLAN。         |
| [自動回線選択を使う<br>(Auto line select<br>enabled)]            | 電話機がオフフックになる際に、電話が自動的に回線を選択するかどうかを                 |
| DSCP プロトコル制御<br>(DSCP protocol<br>control)              | コール制御シグナリングの DSCP IP 分類。                           |
| [設定の DSCP(DSCP<br>for configuration)]                   | 電話機の設定転送の DSCP IP 分類。                              |
| [サービスの DSCP<br>(DSCP for services)]                     | 電話機ベースのサービスの DSCP IP 分類。                           |
| セキュリティ モード<br>(非セキュア)<br>(Security mode<br>(nonsecure)) | 電話機に設定されているセキュリティ モード。                             |
| Web アクセス可能<br>(Web access enabled)                      | 電話機の Web アクセスが有効([はい(Yes)])か無効([いいえ(No)])か         |
| [SSH アクセス有効<br>(SSH access enabled)]                    | SSH ポートが有効になっているか無効になっているかを示します。                   |

I

| 項目                                         | 説明                                                                                                    |
|--------------------------------------------|----------------------------------------------------------------------------------------------------|
| CDP:SWポート<br>(CDP:SW Port)                 | スイッチポートでCDPがサポートされているかどうかを示します(デフォルトで                                                                                       |
|                                            | 電話機、電力ネゴシエーション、QoS 管理、および 802.1x セキュリティに VLA<br>てる場合は、スイッチ ポートで CDP を有効にします。                                                |
|                                            | 電話機を Cisco スイッチに接続した場合は、スイッチ ポートで CDP を有効にし                                                                                 |
|                                            | CDP が Cisco Unified Communications Manager で無効になっているときは、電話機<br>イッチ以外のスイッチに接続した場合に限り、スイッチ ポートで CDP を無効に<br>あることを示す警告が表示されます。 |
|                                            | PC ポートとスイッチ ポートの CDP に関する現在の値は、[設定(Settings)]メ<br>示されます。                                                                    |
| [CDP:PC ポート                                | PC ポートで CDP がサポートされているかどうかを示します(デフォルトでは有                                                                                    |
| (CDP: PC Port) ]                           | Cisco Unified Communications Manager で CDP が無効になっている場合は、PC ポ<br>を無効にすると CVTA が動作しなくなることを示す警告が表示されます。                        |
|                                            | PC ポートとスイッチ ポートの CDP に関する現在の値は、[設定(Settings)]メ<br>示されます。                                                                    |
| LLDP-MED : SW ボー<br>ト(LLDP-MED:SW<br>Port) | スイッチ ポートで Link Layer Discovery Protocol Media Endpoint Discovery(LLDP<br>有効になっているかどうかを示します。                                 |
| LLDP-MED:PCポート<br>(LLDP-MED:PC Port)       | LLDP-MED が PC ポートで有効かどうかを示します。                                                                                              |
| LLDP 電力の優先順位<br>(LLDP Power Priority)      | 電話機の電源優先度をスイッチに割り当て、スイッチが電力を適切に電話機に供<br>うにします。 次の設定があります。                                                                   |
|                                            | •不明(Unknown):これがデフォルト値です。                                                                                                   |
|                                            | • 低                                                                                                    |
|                                            | ・局<br>・クリティカル(Critical)                                                                                                    |
| LLDP Asset ID                              | 在庫管理のため電話機に割り当てられているアセット ID。                                                                                                |
| CTLファイル                                    | CTL ファイルの MD5 ハッシュ。                                                                                                    |
| [ITL ファイル(ITL<br>File)]                    | ITL ファイルには最初の信頼リストが含まれます。                                                                                                   |
| [ITL 署名(ITL<br>signature)]                 | ITL ファイルの MD5 ハッシュ                                                                                                    |
| [CAPF サーバ(CAPF<br>server)]                 | 使用中の CAPF サーバ                                                                                                    |

| 項目                                                       | 説明                                                                                                    |
|----------------------------------------------------------|----------------------------------------------------------------------------------------------------|
| TVS                                                      | デフォルト セキュリティの主要コンポーネント。 Cisco Unified IP 電話 は Tru<br>Services (TVS) を使用して、HTTPS 確立時に EM サービス、ディレクトリ、<br>アプリケーション サーバを認証できます。 |
| TFTP サーバ(TFTP<br>server)                                 | 電話機で使用される TFTP サーバの名前。                                                                                                    |
| TFTP サーバ(TFTP<br>server)                                 | 電話機で使用される TFTP サーバの名前。                                                                                                    |
| 自動ポート同期                                                  | パケット損失をなくすために、電話が自動的にポート速度を同期するとかど<br>す。                                                                                     |
| スイッチ ポートのリ<br>モート設定(Switch port<br>remote configuration) | SW ポートがリモートで制御されるかどうかを示します。                                                                                                  |
| PCポートのリモート設<br>定 (PC port remote<br>configuration)       | PC ポートがリモートで制御されるかどうかを示します。                                                                                                  |
| IP アドレッシング モー<br>ド                                       | アドレッシング モードを指定します。<br>・IPv4 のみ<br>・IPv4とIPv6<br>・IPv6 のみ                                                                     |
| IP preference mode<br>control                            | 電話機で IPv4 と IPv6 の両方が使用できる場合、電話機が Cisco Unified Comr<br>Manager とのシグナリング中に使用する IP アドレスのバージョンを示します                            |
| [メディアのIP設定モー<br>ド(IP preference mode<br>for media)]      |                                                                                                    |
| [IPv6 自動設定(IPv6<br>auto configuration)]                  | メディアに関してデバイスが IPv4 アドレスを使用して Cisco Unified Communi<br>に接続することを示します。                                                          |
| IPv6 重複アドレスの保<br>護(IPv6 duplicate<br>address protection) |                                                                                                    |
| IPv6 accept redirect<br>message                          | 宛先番号に使用されている同じルータからのリダイレクトメッセージを電話<br>るかどうかを示します。                                                                            |
| IPv6 reply multicast echo<br>request                     | IPv6 専用アドレスに送信されるエコー要求メッセージへの応答として電話機<br>メッセージを送信することを示します。                                                                  |

I

| 項目                                               | 説明                                                                                                    |
|--------------------------------------------------|----------------------------------------------------------------------------------------------------|
| IPv6 負荷サーバ                                       | 各電話機のアップグレードでWANリンクを通過する必要がないように、イメー<br>ルに保存することによって、電話機ファームウェアのアップグレードのためのイ<br>時間を最適化し、WANの負荷を軽減するために使用されます。                                           |
| IPv6 ログ サーバ                                      |                                                                                                    |
| IPv6 CAPF サーバ                                    | 電話機からのログ メッセージの送信先になるリモート ログ マシンの IP アドレンを示します。                                                                                                    |
| DHCPv6                                           | 電話機で IPv6 専用アドレスを取得するために使用する方法を示します。                                                                                                    |
|                                                  | DHCPv6 が有効の場合、電話機は IPv6 対応ルータによって送信された RA によっからまたは DHCPv6 サーバから IPv6 アドレスを取得します。 DHCPv6 が無効の機がステートフル (DHCPv6 サーバからの)またはステートレス (SLAAC から)ドレスを持つことはありません。 |
|                                                  | (注) DHCPv4 とは異なり、DHCPv6 が無効の場合でも、自動設定が有効に<br>れば電話機が SLAAC アドレスを生成できます。                                                                                  |
| IPv6アドレス                                         | 電話機の現在の IPv6 専用アドレスを表示します。                                                                                                    |
|                                                  | 次の2種類のアドレス形式がサポートされます。                                                                                                    |
|                                                  | ・コロンによって区切られた、8 グループの 16 進数 X:X:X:X:X:X:X:X:X                                                                                                    |
|                                                  | ・圧縮形式では、ゼログループが連続する1箇所を二重コロンに短縮して表                                                                                                    |
| IPv6 プレフィックス長                                    | サブネットの現在の IPv6 専用プレフィックス長を表示します。                                                                                                    |
| IPv6デフォルトルータ                                     | 電話機で使用されるデフォルトの IPv6 ルータが表示されます。                                                                                                    |
| IPv6 DNS サーバ 1 ~ 2                               | 電話機が使用するプライマリ DNSv6 サーバとセカンダリ DNSv6 サーバを表示し                                                                                                    |
| IPv6 代替 TFTP(IPv6<br>Alternate TFTP)             | 代替 IPv6 TFTP サーバを使用するかどうかを表示されます。                                                                                                    |
| IPv6 TFTP サーバ 1 ~ 2<br>(IPv6 TFTP server<br>1–2) | 電話機が使用するプライマリおよびセカンダリ IPv6 TFTP サーバを表示します。                                                                                                    |
| IPv6 アドレス解放                                      | ユーザが IPv6 関連の情報を解放したかどうかが表示されます。                                                                                                    |
| EnergyWise 電力レベル<br>(EnergyWise power<br>level)  | 電話機がスリープ状態の場合に使用される電力レベル。                                                                                                    |
| EnergyWise ドメイン<br>(EnergyWise domain)           | その電話機が含まれる EnergyWise ドメイン。                                                                                                    |

| 項目       | 説明                    |
|----------|-----------------------|
| [DF_BIT] | パケットの DF ビット設定を表示します。 |

### ネットワーク統計 (Network Statistics)

電話機のWebページにある次のネットワーク統計ハイパーリンクには、電話機のネットワークトラフィックに関する情報が表示されます。

- •[イーサネット情報(Ethernet Information)]: イーサネット トラフィックに関する情報を 表示します。
- •[アクセス(Access)]:電話機のPCポートとの間で送受信されるネットワークトラフィックに関する情報を表示します。
- •[ネットワーク(Network)]:電話機のネットワークポートとの間で送受信されるネット ワークトラフィックに関する情報を表示します。

ネットワーク統計領域を表示するには、電話機の Web ページにアクセスして、[イーサネット 情報(EthernetInformation)]、[アクセス(Access)]、または[ネットワーク(Network)]ハイ パーリンクをクリックします。

#### [イーサネット情報(Ethernet Information)] Web ページ

次の表では、[イーサネット情報(Ethernet Information)] Web ページの内容について説明して います。

| 項目                    | 説明                        |
|-----------------------|---------------------------|
| Tx フレーム(Tx<br>Frames) | 電話機が送信するパケットの総数。          |
| Txブロードキャス<br>ト        | 電話機が送信するブロードキャスト パケットの総数。 |
| Txマルチキャスト             | 電話機が送信するマルチキャストパケットの総数。   |
| Tx ユニキャスト             | 電話機が送信するユニキャストパケットの総数。    |
| Rx フレーム               | 電話機が受信したパケットの総数。          |
| Rxブロードキャス<br>ト        | 電話機が受信するブロードキャスト パケットの総数。 |
| Rxマルチキャスト             | 電話機が受信するマルチキャストパケットの総数。   |
| Rx ユニキャスト             | 電話機が受信するユニキャストパケットの総数。    |

表 11: [イーサネット情報 (Ethernet Information)]の項目

| 項目             | 説明                                       |
|----------------|------------------------------------------|
| Rx PacketNoDes | ダイレクトメモリアクセス (DMA) 記述子がないため廃棄されたパケットの総数。 |

### [アクセスおよびネットワーク(Access and Network)] の Web ページ

次の表に [アクセスおよびネットワーク(Access and Network)] の Web ページの情報を示します。

| 項目              | 説明                                                               |
|-----------------|------------------------------------------------------------------|
| Rx totalPkt     | 電話機が受信したパケットの合計数。                                                |
| Rx crcErr       | CRC が失敗した、受信されたパケットの合計数。                                         |
| Rx alignErr     | フレームチェックシーケンス(FCS)が無効であり、長さが64~<br>1522 バイトの受信されたパケットの合計数。       |
| Rx マルチキャスト      | 電話機が受信したマルチキャスト パケットの合計数。                                        |
| Rx ブロードキャスト     | 電話機が受信したブロードキャストパケットの合計数。                                        |
| Rx ユニキャスト       | 電話機が受信したユニキャストパケットの合計数。                                          |
| Rx shortErr     | サイズが 64 バイトより小さい、受信された FCS エラー パケット<br>または Align エラー パケットの合計数。   |
| Rx shortGood    | サイズが64バイトより小さい、受信された有効なパケットの合計数。                                 |
| Rx longGood     | サイズが1522 バイトより大きい、受信された有効なパケットの合<br>計数。                          |
| Rx longErr      | サイズが 1522 バイトより大きい、受信された FCS エラー パケッ<br>トまたは Align エラー パケットの合計数。 |
| Rx size64       | 無効なパケットを含め、サイズが0~64バイトまでの受信された<br>パケットの合計数。                      |
| Rx size65to127  | 無効なパケットを含め、サイズが 65 ~ 127 バイトまでの受信され<br>たパケットの合計数。                |
| Rx size128to255 | 無効なパケットを含め、サイズが 128 ~ 255 バイトまでの受信されたパケットの合計数。                   |
| Rx size256to511 | 無効なパケットを含め、サイズが 256 ~ 511 バイトまでの受信されたパケットの合計数。                   |

#### 表 12: [アクセスおよびネットワーク(Access and Network)] のフィールド

| 項目                                                | 説明                                                                                   |
|---------------------------------------------------|--------------------------------------------------------------------------------------|
| Rx size512to1023                                  | 無効なパケットを含め、サイズが 512 ~ 1023 バイトまでの受信されたパケットの合計数。                                      |
| Rx size1024to1518                                 | 無効なパケットを含め、サイズが 1024 ~ 1518 バイトまでの受信<br>されたパケットの合計数。                                 |
| Rx tokenDrop                                      | リソース不足(FIFOオーバーフローなど)が原因でドロップされ<br>たパケットの合計数。                                        |
| Tx excessDefer                                    | メディアが使用中であることが原因で送信が遅延したパケットの<br>合計数。                                                |
| Tx lateCollision                                  | パケット転送の開始後 512 ビット時間過ぎてから衝突が起こった回数。                                                  |
| Tx totalGoodPkt                                   | 電話機が受信した有効なパケット(マルチキャスト、ブロードキャ<br>スト、およびユニキャスト)の合計数。                                 |
| Tx Collisions                                     | パケットの送信中に生じた衝突の合計回数。                                                                 |
| Tx excessLength                                   | パケット送信が16回試行されたために送信されなかったパケット<br>の合計数。                                              |
| Tx ブロードキャスト                                       | 電話機が送信したブロードキャスト パケットの合計数。                                                           |
| Tx マルチキャスト                                        | 電話機が送信したマルチキャストパケットの合計数。                                                             |
| LLDP FramesOutTotal                               | 電話機から送信された LLDP フレームの合計数。                                                            |
| LLDP AgeoutsTotal                                 | キャッシュ内でタイムアウトになった LLDP フレームの合計数。                                                     |
| LLDP FramesDiscardedTotal                         | 必須 TLV のいずれかについて、欠落している、順序に誤りがあ<br>る、または範囲を超える文字列長が含まれているために廃棄され<br>た LLDP フレームの合計数。 |
| LLDP FramesInErrorsTotal                          | 検出可能なエラーが1つ以上含まれる状態で受信された LLDP フ<br>レームの合計数。                                         |
| LLDP FramesInTotal                                | 電話機が受信した LLDP フレームの合計数。                                                              |
| LLDP TLVDiscardedTotal                            | 破棄された LLDP TLV の総数。                                                                  |
| LLDP TLVUnrecognizedTotal                         | 電話機で認識されなかった LLDP TLV の総数。                                                           |
| CDP ネイバー デバイス ID                                  | CDP で検出されたこのポートに接続されているデバイスの ID。                                                     |
| CDP ネイバー IPv6 アドレス<br>(CDP Neighbor IPv6 address) | CDP プロトコルで検出されたネイバー デバイスの IP アドレス。                                                   |

| 項目                                                     | 説明                                           |
|--------------------------------------------------------|----------------------------------------------|
| CDP ネイバー ポート                                           | CDP プロトコルで検出された、電話機が接続されているネイバー<br>デバイスのポート。 |
| LLDP ネイバー デバイス ID                                      | LLDPで検出された、このポートに接続されているデバイスのID。             |
| LLDP ネイバー IPv6 アドレス<br>(LLDP Neighbor IPv6<br>address) | LLDP プロトコルで検出されたネイバー デバイスの IP アドレス。          |
| LLDP ネイバー ポート                                          | LLDPプロトコルで検出された、電話機が接続されているネイバー<br>デバイスのポート。 |
| ポート情報                                                  | 速度とデュプレックス モード。                              |

### デバイス ログ

電話機のWebページにある次のデバイス ログのハイパーリンクには、電話機のモニタとトラブルシューティングに役立つ情報が表示されます。

- [コンソールログ (Console Logs)]: 個々のログファイルへのハイパーリンクが含まれて います。 コンソールログファイルには、電話機が受信したデバッグメッセージとエラー メッセージが含まれます。
- •[コアダンプ(Core Dumps)]:個々のダンプファイルへのハイパーリンクが含まれていま す。 コア ダンプ ファイルには、電話のクラッシュ時のデータが含まれています。
- [ステータスメッセージ(Status Messages)]:電話機に最後に電源が投入されてから電話機が生成したステータスメッセージの中で最近のものを最大10件表示します。電話機の [ステータスメッセージ(Status Messages)]画面にも、この情報が表示されます。
- [デバッグの表示(Debug Display)]:トラブルシューティングのサポートを依頼する際に、 Cisco TAC に有用なデバッグメッセージを提供します。

## ストリームの統計

Cisco Unified IP 電話は、同時に最大で3つのデバイスとの間で情報をストリーミングできます。電話機は、コール中、または音声やデータの送受信サービスの作動中に、情報をストリーミングします。

電話機の Web ページにある [ストリームの統計 (Streaming Statistics)] 領域には、ストリーム に関する情報が表示されます。

次の表に、[ストリームの統計(Streaming Statistics)]領域の項目を示します。

I

| 項目                                                    | 説明                                                                                                    |
|-------------------------------------------------------|----------------------------------------------------------------------------------------------------|
| Remote address                                        | ストリームの宛先の IP アドレスおよび UDP ポート。                                                                                                    |
| [ローカルアドレス(Local<br>address)]                          | 電話機の IP アドレスおよび UPD ポート。                                                                                                    |
| 開始時刻                                                  | Cisco Unified Communications Manager が電話機にパケットの送信開始を<br>を示す内部タイム スタンプ。                                                                     |
| [ストリームステータス<br>(Stream Status)]                       | ストリーミングがアクティブかどうかを示します。                                                                                                    |
| ホスト名                                                  | 電話機のMACアドレスに基づいて電話機に自動的に割り当てられる一方<br>た名前。                                                                                                  |
| [送信パケット(Sender<br>Packets)]                           | この接続の開始以降に電話機が送信したRTPデータパケットの総数。<br>用モードに設定されている場合、値は0です。                                                                                  |
| [送信オクテット(Sender<br>Octets)]                           | この接続の開始以降に電話が RTP データ パケットで送信したペイロー   の総数。 接続が受信専用モードに設定されている場合、値は 0 です。                                                                   |
| [送信コーデック(Sender<br>Codec)]                            | 送信ストリームに対応する音声符号化のタイプ。                                                                                                    |
| [送信した送信レポート<br>(Sender Reports Sent)]<br>(注を参照)       | RTCP 送信レポートが送信された回数。                                                                                                    |
| [送信した送信レポート時間<br>(Sender Report Time Sent)]<br>(注を参照) | 最後に RTCP 送信レポートが送信された時間を示す内部タイム スタンフ                                                                                                    |
| [受信喪失パケット(Rcvr<br>Lost Packets)]                      | この接続でのデータの受信を開始してから失われたRTPデータパケット<br>期されたパケット数から実際に受信されたパケット数を差し引いた値と<br>れます。受信パケット数には、遅延または重複パケットも含まれます。<br>専用モードに設定されていた場合、値は0として表示されます。 |
| [平均ジッター(Avg Jitter)]                                  | RTP データ パケットの内部到着時間の平均偏差の推定値(ミリ秒単位)<br>信専用モードに設定されていた場合、値は0として表示されます。                                                                      |
| [受信コーデック(Receiver<br>Codec)]                          | 受信ストリームに使用された音声符号化のタイプ。                                                                                                    |

#### 表 13: [ストリームの統計 (Streaming Statistics)]領域の項目

| 項目                                               | 説明                                                                                                    |
|--------------------------------------------------|----------------------------------------------------------------------------------------------------|
| [送信した受信レポート<br>(Receiver Reports Sent)]          | RTCP 受信レポートが送信された回数。                                                                                                    |
| (注を参照)                                           |                                                                                                    |
| [送信した受信レポート時間<br>(Receiver Report Time<br>Sent)] | RTCP 受信レポートが送信された時間を示す内部タイム スタンプ。                                                                                                  |
| (注を参照)                                           |                                                                                                    |
| [受信パケット(Rcvr<br>Packets)]                        | この接続でのデータ受信開始以降に電話機が受信した RTP データ パケット<br>マルチキャスト コールの場合は、さまざまな送信元から受信したパケット<br>ます。 接続が送信専用モードに設定されていた場合、値は0として表示さ                  |
| [受信オクテット(Rcvr<br>octets)]                        | この接続でのデータ受信開始以降にデバイスが RTP データ パケットで受信<br>ロードオクテットの総数。マルチキャストコールの場合は、さまざまな逆<br>受信したパケットが含まれます。 接続が送信専用モードに設定されていた<br>は0として表示されます。   |
| MOS LQK                                          | リスニング品質(LQK)の平均オピニオン評点(MOS)を客観的に評価すで、5(優良)~1(不良)でランク付けされます。このスコアは、音声スの先行8秒間でのフレーム損失に起因する音声隠蔽イベントに基づいてい細については、音声品質のモニタリングを参照してください。 |
|                                                  | (注) MOS LQK スコアは、Cisco Unified IP 電話が使用するコーデック<br>に基づいて変化する可能性があります。                                                               |
| 平均 MOS LQK (Avg MOS<br>LQK)                      | 音声ストリーム全体で測定された平均 MOS LQK スコア。                                                                                                    |
| 最小 MOS LQK(Min MOS<br>LQK)                       | 音声ストリームの開始以降に測定された最も低い MOS LQK スコア。                                                                                                |
| 最大 MOS LQK(Max MOS<br>LQK)                       | 音声ストリームの開始以降に測定されたベースラインMOSLQKスコアまた<br>い MOSLQK スコア。                                                                               |
|                                                  | これらのコーデックは、フレーム損失なしの通常の条件で次の最大 MOSLOを提供します。                                                                                        |
|                                                  | ・G.711 のスコア:4.5。<br>・G.729 A /AB のスコア:3.7。                                                                                         |
| [MOS LQK のバージョン<br>(MOS LQK Version)]            | MOSLQKスコアを計算するために使用されるシスコ独自のアルゴリズムの<br>ン。                                                                                          |
| Cumulative conceal ratio                         | 隠蔽フレームの総数を、音声ストリームの開始以降に受信された音声フレー数で割った値。                                                                                          |

| 項目                                                             | 説明                                                                                                   |
|----------------------------------------------------------------|----------------------------------------------------------------------------------------------------|
| 直近フレーム損失率(Interval<br>Conceal Ratio)                           | アクティブな音声の直前の3秒間の音声フレームに対する隠蔽フレーム<br>声アクティビティ検出(VAD)を使用している場合、3秒間のアクティン<br>積するには、より長い間隔が必要になることがあります。 |
| Max conceal ratio                                              | 音声ストリームの開始以降、最も高い間隔の損失率。                                                                             |
| [フレーム損失発生秒数<br>(Conceal Secs)]                                 | 音声ストリームの開始以降、隠蔽イベント(フレーム損失)があった利<br>フレーム損失発生秒数(Severely Conceal Secs)]の値を含む)。                        |
| [深刻なフレーム損失発生秒<br>数(Severely Conceal Secs)]                     | 音声ストリームの開始以降、5%を超える隠蔽イベント(フレーム損失)<br>数。                                                              |
| 遅延<br>(注を参照)                                                   | ネットワーク遅延の推定値(ミリ秒単位)。 ラウンドトリップ遅延の<br>値を表します。これは、RTCP 受信レポート ブロックの受信時に測定さ                              |
| [最大ジッター(Max Jitter)]                                           | 瞬時ジッターの最大値(ミリ秒単位)。                                                                                   |
| [送信サイズ (Sender Size)]                                          | 送信ストリームの RTP パケット サイズ(ミリ秒単位)。                                                                        |
| [受信した送信レポート<br>(Sender Reports received)]<br>(注を参照)            | RTCP 送信レポートが受信された回数。                                                                                 |
| [受信した送信レポート時間<br>(Sender Report Time<br>received)]<br>(注を参照)   | RTCP 送信レポートが最後に受信された時間。                                                                              |
| [受信サイズ (Receiver Size)]                                        | 受信ストリームの RTP パケット サイズ(ミリ秒単位)。                                                                        |
| [受信破棄(Receiver<br>Discarded)]                                  | ネットワークから受信されたが、ジッター バッファから廃棄された RP                                                                   |
| [受信した受信レポート<br>(Receiver Reports received)]<br>(注を参照)          | RTCP 受信レポートが受信された回数。                                                                                 |
| [受信した受信レポート時間<br>(Receiver Report Time<br>received)]<br>(注を参照) | RTCP 受信レポートが最後に受信された時間。                                                                              |
| [受信暗号化(Rcvr<br>encrypted)]                                     | 受信者が暗号化を使用しているかどうかを示します。                                                                             |

| 項目                                     | 説明                                                                        |
|----------------------------------------|---------------------------------------------------------------------------|
| [送信暗号化(Sender<br>encrypted)]           | 送信者が暗号化を使用しているかどうかを示します。                                                  |
| [送信フレーム(Sender<br>frames)]             | 送信されたフレーム数。                                                               |
| [送信部分フレーム(Sender partial frames)]      | 送信されたパーシャル フレームの数。                                                        |
| [送信者のiフレーム(Sender<br>i frames)]        | 送信されたIフレームの数。Iフレームは、ビデオ伝送に使用されます。                                         |
| [送信者の IDR フレーム<br>(Sender IDR frames)] | 送信された Instantaneous Decoder Refresh (IDR) フレームの数。 IDR フレー<br>デオ伝送に使用されます。 |
| [送信フレーム レート<br>(Sender frame rate)]    | 送信者がフレームを送信するレート。                                                         |
| [送信帯域幅(Sender<br>bandwidth)]           | 送信者の帯域幅。                                                                  |
| [送信解像度(Sender<br>resolution)]          | 送信者のビデオ解像度。                                                               |
| [受信フレーム(Rcvr<br>frames)]               | 受信されたフレーム数。                                                               |
| [受信部分フレーム(Rcvr<br>partial frames)]     | 受信された部分フレームの数。                                                            |
| [受信 i フレーム(Revr i<br>frames)]          | 受信されたIフレームの数。                                                             |
| [受信 IDR フレーム(Revr<br>IDR frames)]      | 受信された IDR フレームの数。                                                         |
| [受信 I フレーム要求(Rcvr<br>IFrames req)]     | 受信された要求 IDR フレームの数。                                                       |
| [受信フレーム レート(Rcvr<br>frame rate)]       | 受信側がフレームを受信するレート。                                                         |
| [受信フレーム損失(Rcvr<br>frames lost)]        | 受信されなかったフレームの数。                                                           |
| [受信フレーム エラー(Revr<br>frame errors)]     | 受信されなかったフレームの数。                                                           |

| 項目                              | 説明                                  |
|---------------------------------|-------------------------------------|
| [受信帯域幅(Rcvr<br>bandwidth)]      | 受信側の帯域幅。                            |
| [受信解像度(Rcvr<br>resolution)]     | 受信者のビデオ解像度。                         |
| ドメイン (Domain)                   | 電話機が存在するドメイン。                       |
| [送信参加(Sender joins)]            | 送信者が参加した回数。                         |
| [受信参加(Rcvr joins)]              | 受信者が参加した回数。                         |
| BYE (Byes)                      | 「Bye」フレームの数。                        |
| [送信開始時間(Sender start<br>time)]  | 送信者が開始した時刻。                         |
| [受信開始時間(Rcvr start<br>time)]    | 受信者が開始した時刻。                         |
| Row status                      | 電話機がストリーミング中かどうか。                   |
| [送信ツール(Sender tool)]            | ストリームに使用された音声符号化のタイプ。               |
| [送信レポート (Sender reports)]       | RTCP 送信者レポート。                       |
| [送信レポート時間(Sender report time)]  | RTCP 送信レポートが最後に送信された時間。             |
| [受信ジッタ(Tcvr Jitter)]            | ストリームの最大ジッタ                         |
| [受信ツール (Receiver tool)]         | ストリームに使用された音声符号化のタイプ。               |
| [受信レポート (Rcvr<br>reports)]      | このストリーミング統計レポートが Web ページからアクセスされた回数 |
| [受信レポート時刻(Rcvr<br>report time)] | ストリーミング統計レポートが生成された時間を示す内部タイムスタン    |
| [ビデオ(Is video)]                 | コールがビデオ コールまたは音声のみだったかどうかを示します。     |
| コール ID                          | コールの ID                             |
| グループ ID (Group ID)              | 電話機が属するグループの ID。                    |

 (注) RTP制御プロトコルが無効になっている場合、このフィールドのデータは生成されないため、 0 が表示されます。

# XMLでの電話からの情報要求

トラブルシューティングの目的で、電話機からの情報を要求できます。結果の情報はXML形 式です。表示される情報は次のとおりです。

- CallInfo は特定の回線のコール セッション情報です。
- LineInfo は電話機の回線設定情報です。
- ModeInfo は電話モードの情報です。

#### 始める前に

情報を入手するために Web アクセスが有効になっている必要があります。

電話機がユーザに関連付けられている必要があります。

#### 手順

ステップ1 Call Info については、ブラウザに次の URL を入力します。http://<phone ip address>/CGI/Java/CallInfo<x>

値は次のとおりです。

- <phone ip address> は、電話の IP アドレスです
- <x> は、情報を取得する回線番号です。

コマンドは XML ドキュメントを返します。

ステップ2 Line Info については、ブラウザに次の URL を入力します。http://<phone ip address>/CGI/Java/LineInfo

値は次のとおりです。

• <phone ip address> は、電話の IP アドレスです

コマンドは XML ドキュメントを返します。

ステップ3 Model Info については、ブラウザに次の URL を入力します。http://<phone ip address>/CGI/Java/ModeInfo

値は次のとおりです。

• <phone ip address> は、電話の IP アドレスです

コマンドは XML ドキュメントを返します。

## CallInfo の出力例

次の XML コードは、CallInfo のコマンドの出力例を示します。

```
<?xml version="1.0" encoding="UTF-8"?>
<CiscoIPPhoneCallLineInfo>
  <Prompt/>
  <Notify/>
  <Status/>
  <LineDirNum>1030</LineDirNum>
  <LineState>CONNECTED</LineState>
  <CiscoIPPhoneCallInfo>
     <CallState>CONNECTED</CallState>
     <CallType>INBOUND</CallType>
     <CallingPartyName/>
     <CallingPartyDirNum>9700</CallingPartyDirNum>
     <CalledPartyName/>
     <CalledPartyDirNum>1030</CalledPartyDirNum>
     <HuntPilotName/>
     <CallReference>30303060</CallReference>
     <CallDuration>12835</CallDuration>
     <CallStatus>null</CallStatus>
     <CallSecurity>UNAUTHENTICATED</CallSecurity>
     <CallPrecedence>ROUTINE</CallPrecedence>
     <FeatureList/>
   </CiscoIPPhoneCallInfo>
   <VisibleFeatureList>
     <Feature Position="1" Enabled="true" Label="End Call"/>
     <Feature Position="2" Enabled="true" Label="Show Detail"/>
   </VisibleFeatureList>
</CiscoTPPhoneCallLineInfo>
```

次の XML コードは LineInfo コマンドからの出力例を示します。

# LineInfoの出力例

```
<CiscoIPPhoneLineInfo>
  <Prompt/>
  <Notify/>
  <Status>null</Status>
  <CiscoIPPhoneLines>
    <LineType>9</LineType>
    <lineDirNum>1028</lineDirNum>
    <MessageWaiting>NO</MessageWaiting>
    <RingerName>Chirp1</RingerName>
    <LineLabel/>
    <LineIconState>ONHOOK</LineIconState>
  </CiscoIPPhoneLines>
  <CiscoIPPhoneLines>
    <LineType>9</LineType>
    <lineDirNum>1029</lineDirNum>
    <MessageWaiting>NO</MessageWaiting> <RingerName>Chirp1</RingerName>
    <LineLabel/>
    <LineIconState>ONHOOK</LineIconState>
  </CiscoIPPhoneLines>
  <CiscoIPPhoneLines>
```

```
<LineType>9</LineType>
<lineDirNum>1030</lineDirNum>
<MessageWaiting>NO</MessageWaiting>
<RingerName>Chirp1</RingerName>
<LineLabel/>
<LineIconState>CONNECTED</LineIconState>
</CiscoIPPhoneLines>
<LineType>2</LineType>
<lineDirNum>9700</lineDirNum>
<MessageWaiting>NO</MessageWaiting>
<LineLabel>SD9700</LineLabel>
<LineIconState>ON</LineIconState>
</CiscoIPPhoneLines>
</CiscoIPPhoneLines>
</CiscoIPPhoneLines>
</CiscoIPPhoneLines>
```

## ModeInfoの出力例

次の XML コードは ModeInfo コマンドからの出力例を示します。

```
<?xml version="1.0" encoding="utf-8"?>
<CiscoIPPhoneModeInfo>
   <PlaneTitle>Applications</PlaneTitle>
   <PlaneFieldCount>12</PlaneFieldCount>
   <PlaneSoftKeyIndex>0</PlaneSoftKeyIndex>
   <PlaneSoftKeyMask>0</PlaneSoftKeyMask>
   <Prompt></Prompt>
   <Notify></Notify>
   <Status></Status>
   <CiscoIPPhoneFields>
      <FieldType>0</FieldType>
      <FieldAttr></FieldAttr>
      <fieldHelpIndex>0</fieldHelpIndex>
      <FieldName>Call History</FieldName>
      <FieldValue></FieldValue>
   </CiscoIPPhoneFields>
   <CiscoIPPhoneFields>
      <FieldType>0</FieldType>
      <FieldAttr></FieldAttr>
      <fieldHelpIndex>0</fieldHelpIndex>
      <FieldName>Preferences</FieldName>
      <FieldValue></FieldValue>
   </CiscoIPPhoneFields>
</CiscoIPPhoneModeInfo>
```

翻訳について

このドキュメントは、米国シスコ発行ドキュメントの参考和訳です。リンク情報につきましては 、日本語版掲載時点で、英語版にアップデートがあり、リンク先のページが移動/変更されている 場合がありますことをご了承ください。あくまでも参考和訳となりますので、正式な内容につい ては米国サイトのドキュメントを参照ください。